# Prequalification

## **BuildingConnected Pro Tips**

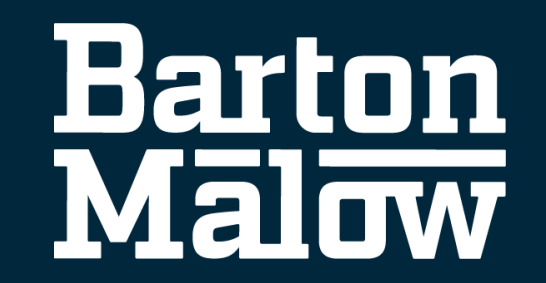

## **Prequalification BuildingConnected Pro Tips**

#### How to access your prequalification invitations

| $\leftarrow \rightarrow$ | C 😋 app.buildingconnected.com/risk/vendor/invites                                                                                                    |                                           |                      |                                                           |                       |                        |                     |             |               |                      | 7 D I 🕹 💧 i    |                   |  |
|--------------------------|----------------------------------------------------------------------------------------------------|-------------------------------------------|----------------------|-----------------------------------------------------------|-----------------------|------------------------|---------------------|-------------|---------------|----------------------|----------------|-------------------|--|
| Apps                     |                                                                                                    | Personal                                  | 🜒 Barton Malow   We' | it - Home                                                 | C Concur              | All Files   Powered b. | 📀 BuildingConnected | TradeTapp   | nonday - Home | FastField Forms - Lo | SpecLink Cloud | » 🗋 All Bookmarks |  |
|                          | SK Constru                                                                                                    | iction Cloud                              |                      |                                                           |                       |                        |                     |             |               |                      |                |                   |  |
| <b>O</b> Bui             | BuildingConnected •       Q Search for people or companies                                                                                                    |                                           |                      |                                                           |                       |                        |                     |             |               |                      |                | ?                 |  |
| 0                        | Qu                                                                                                    | alifica                                   | tions                |                                                           |                       |                        |                     |             |               | BuildingConnected HE | ELP DESK       |                   |  |
| :=                       | 2 TradeTapp Invites Permissions & Settings **You must be identified in your company profile as someone who has permission to access TradeTapp invitations. Check the "Permissions & Settings" tab to verify permissions. |                                           |                      |                                                           |                       |                        |                     |             |               |                      |                |                   |  |
| Ê                        | <b>(</b>                                                                                                    | Awaiting Su                               | bmission 2           | Corrections N                                             | eeded                 | 0 🖉 🧭 Subm             | nitted              | 2           |               |                      |                |                   |  |
| Ö                        | Questionnaires that are awaiting submission                                                                                                    |                                           |                      |                                                           |                       |                        |                     |             |               |                      |                |                   |  |
|                          | Comp                                                                                                    | oany Name                                 |                      | Requested                                                 |                       |                        | Submitted           | Submitted D |               |                      | atails :       |                   |  |
| Ē                        | HITT<br>2023 S                                                                                                    | Contracting<br>Short Form                 |                      | Requested: 6/7/2022<br>Contact Email: jholmes@hitt-gc.com |                       |                        | Last Submitted:     | -           | New           | Invitation           | 4<br>Open      |                   |  |
| ()                       | <b>Clanc</b><br>Prima                                                                                                    | <b>cy &amp; Theys</b><br>ry Qualification | 1                    | Requested: 2/22/<br>Contact Email: si                     | /2024<br>upport@build | dingconnected.com      | Last Submitted:     | _           | New           | Invitation           |                | Open              |  |
|                          |                                                                                                    |                                           |                      |                                                           |                       |                        |                     |             |               |                      |                |                   |  |

ш

#### Step 1: Click on the Rubber Stamp icon to go to the Qualifications page

- Step 2: Click on the TradeTapp Invites tab
- Step 3: Click on the Awaiting Submission tab

Step 4: Click on the Open button to open the prequalification questionnaire.

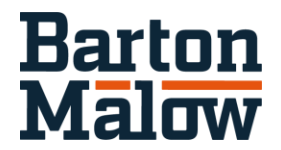

### **Prequalification BuildingConnected Pro Tips**

#### How to submit your prequalification

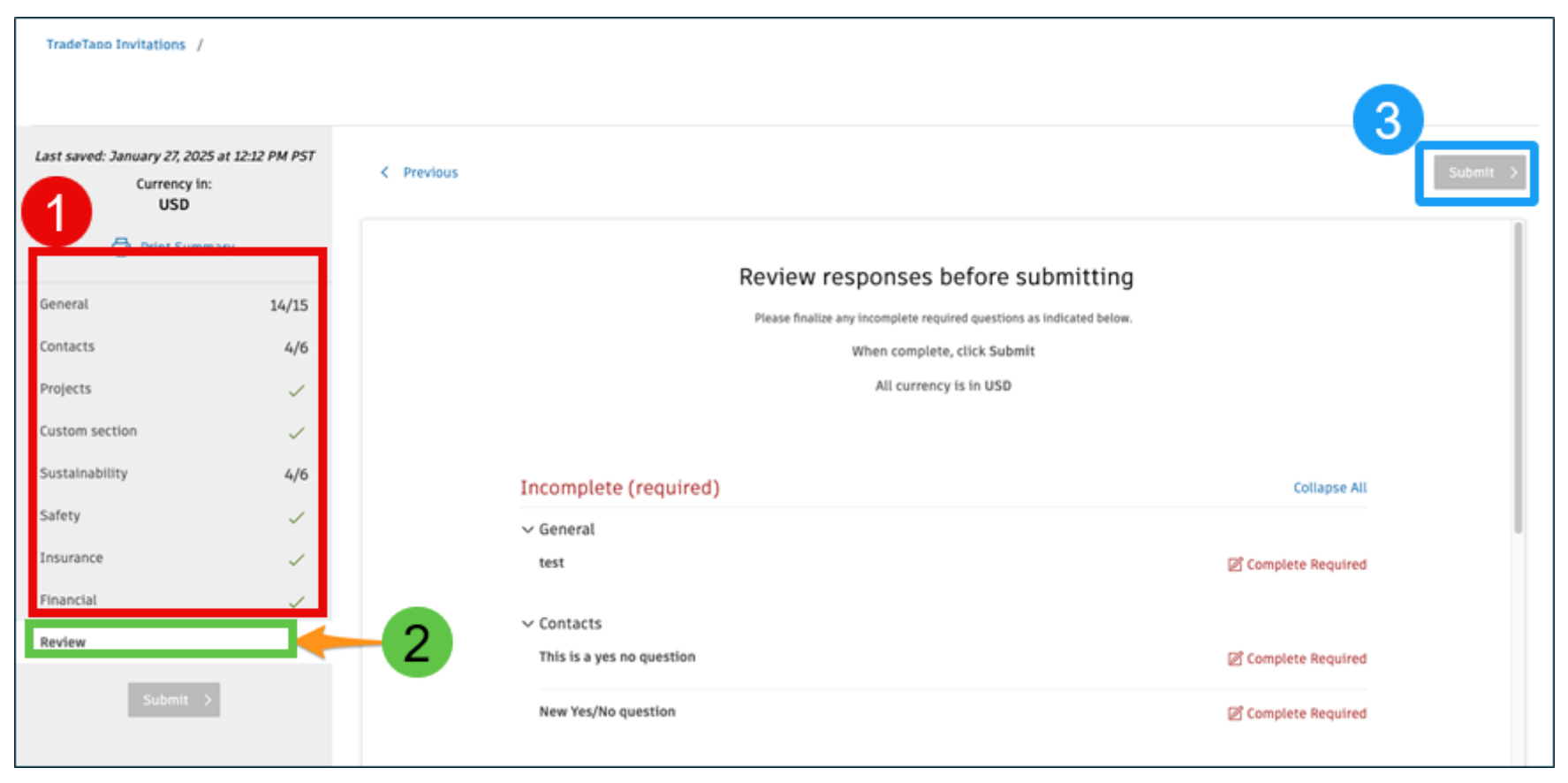

Step 1: Complete each section of the questionnaire.

\*\*Complete sections have a green check.

Step 2: Click on "Review" to final check responses before submitting.

Step 3: Click on submit when review is complete.

\*\*The submit button is not activated until you have green checks for all sections.

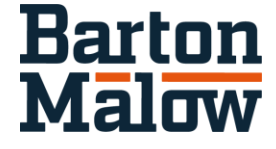

## **Prequalification BuildingConnected Pro Tips**

#### How to edit access to TradeTapp invites

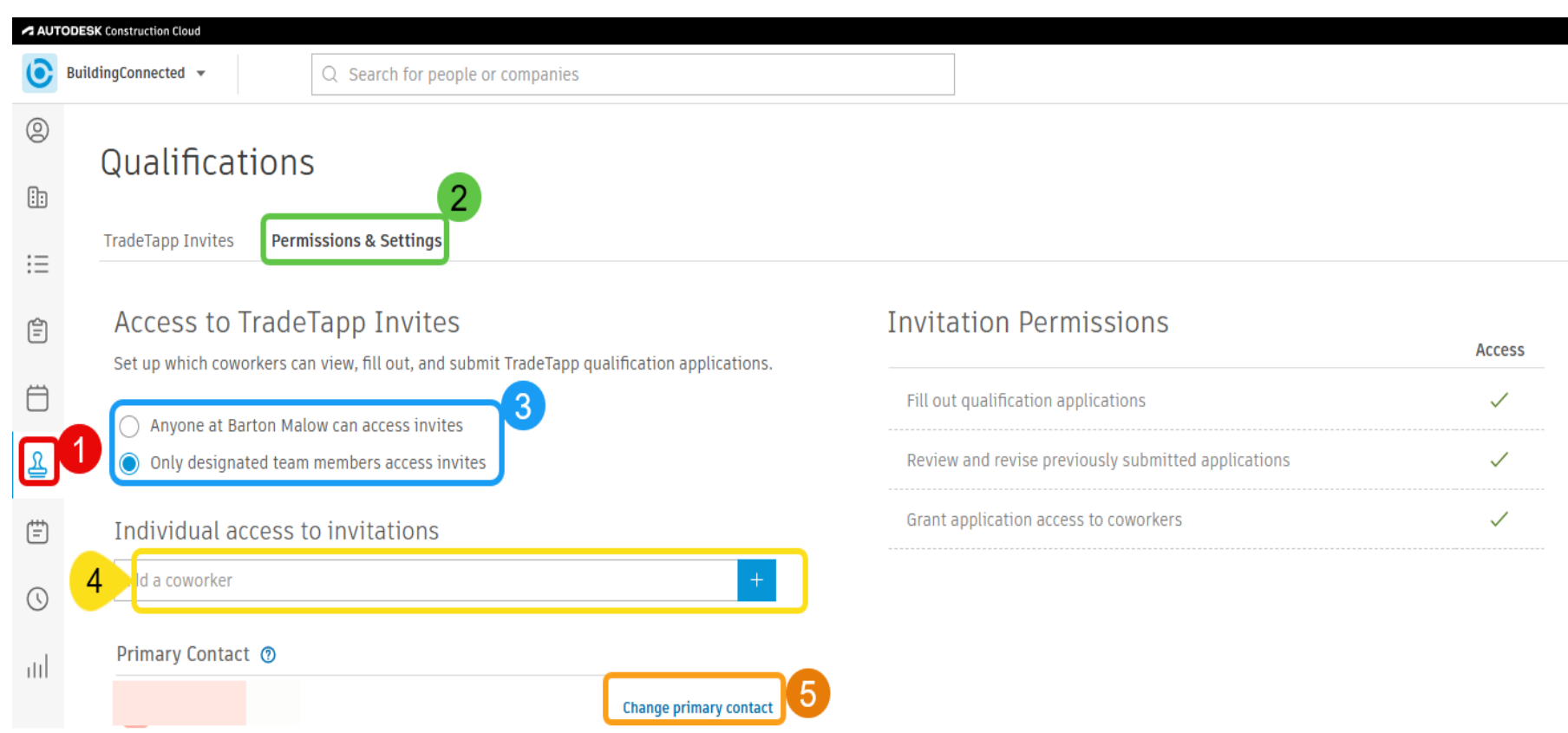

Step 1: Click on the **Rubber Stamp icon to** go to the **Qualifications page** Step 2: Click on the **Permissions and Settings tab** Step 3: Click on radial button to change selection. Step 4: Enter email address for missing employee Step 5: If necessary, change primary contact

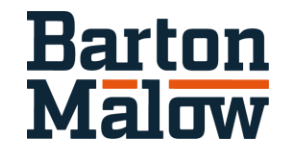